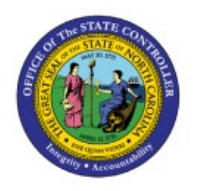

# VIEW BUDGETS

**QUICK REFERENCE GUIDE BUD-20** 

### Purpose

The purpose of this Quick Reference Guide **(QRG)** is to provide a step-by-step explanation of how to view budget entries and budget balances in the North Carolina Financial System **(NCFS)**.

# Introduction and Overview

This QRG covers how to view budgets entries and budget balances in the NCFS which will enable you to review budget entries, budgetary control balances (certified and authorized), and budgetary control balances (funds-checking control budgets).

#### **Review Budgetary Entries**

To review budgetary entries in NCFS, please follow the steps below:

- 1. Log in to the NCFS portal with your credentials to access the system.
- 2. On the **Home** page, click the **Budgetary Control** tab and then click the **Budgetary Control** app.

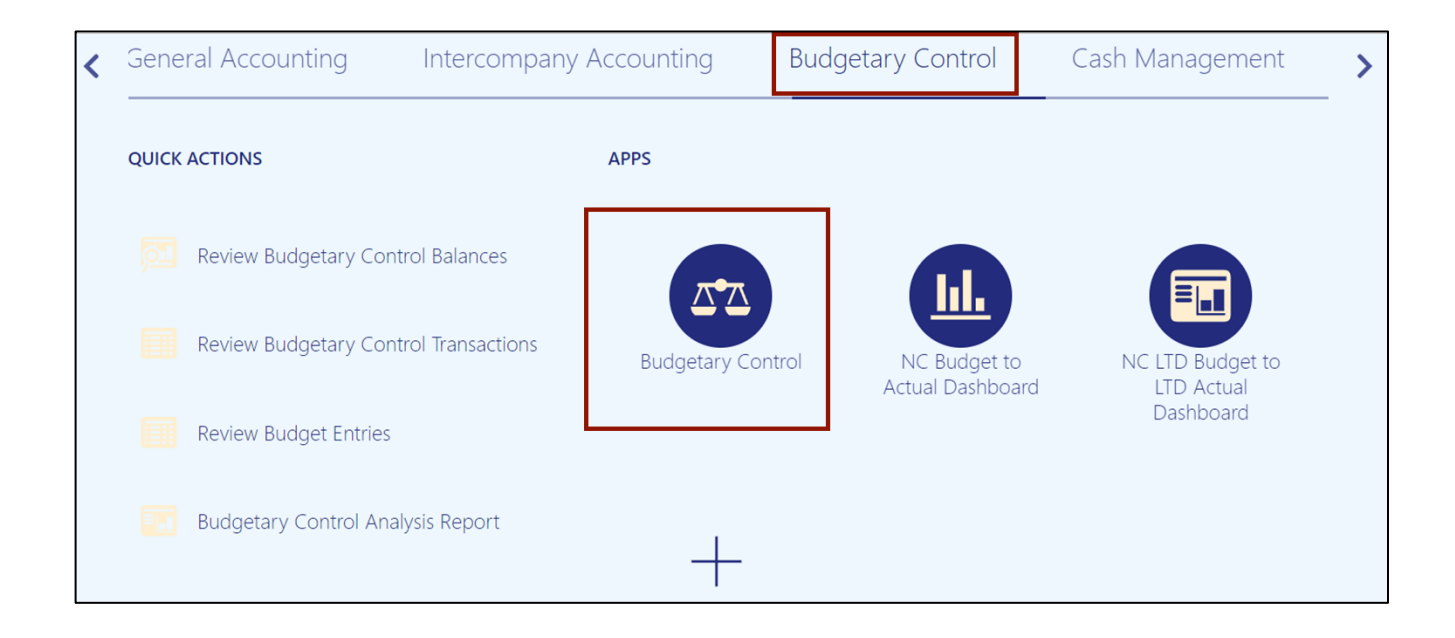

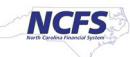

3. On the **Budgetary Control Dashboard**, click the **Tasks** []] icon and click **Review Budget** Entries.

| udgetary Contr                                          | ol Dashboard                          | Í                      |                       |                      | Budgets Manage Control Budgets Enter Budgets           |
|---------------------------------------------------------|---------------------------------------|------------------------|-----------------------|----------------------|--------------------------------------------------------|
| Budget Monitor                                          |                                       |                        |                       |                      | Review Budget Entries                                  |
| View 🔻 🎵 📷                                              | 🖙 🔐 Detach                            | Budget Account Gr      | oup 016040 * Budge    | et Period Jun-23 🗸   | * Balance     • Review Budgetary Control Balances      |
| Agency                                                  | Budget Fund                           | Budget (USD)           | Consumption<br>(USD)  |                      | Review Budgetary Control Transactions     Period Close |
|                                                         | -                                     | Total                  | Total                 |                      | Budget Period Statuses                                 |
| Failures Requiring                                      | Attention                             | us Exceptions (0)      |                       |                      | Carry Forward Purchase Order Budgetary Control Bal     |
| These transactions<br>budgetary control r<br>View ▼ 第 む | failed during reserva<br>eprocessing. | ation of funds and did | in't update budgetary | control balances. Af | After you revie                                        |
|                                                         |                                       |                        |                       |                      |                                                        |

4. On the Review Budget Entries page, select the applicable choices from the respective drop-down choice lists for the mandatory fields (marked with \*) and click the Search button. In this example we choose NC Authorized for Control Budget, Jul-22 for From Budget Period and To Budget Period.

Click the appropriate **Budget Entry Name** link.

Note: To obtain the results for all the budgets, *Saved Search* should always be set to **All Budget Entries.** 

| Rev  | view Budget Entri                                                                         | es                                  |                                |                     |                      |                                 | Done                 |
|------|-------------------------------------------------------------------------------------------|-------------------------------------|--------------------------------|---------------------|----------------------|---------------------------------|----------------------|
|      | Search                                                                                    |                                     |                                |                     | Advance              | ed Saved Search                 | All Budget Entries ~ |
|      | * Control Budget N<br>* From Budget Period J<br>* To Budget Period J<br>Budget Entry Name | IC Authorized<br>ul-22 v<br>ul-22 v | V                              |                     |                      | Searc                           | * Required           |
| Viev | r y≅ <b>⊑r</b> ≪i Wi                                                                      | ap                                  |                                |                     |                      |                                 |                      |
|      | Budget Entry Date                                                                         | Budget Entry<br>Name                | Budget Entry<br>Classification | Source Amount (USD) | Amount Changed (USD) | Budget<br>Amounts<br>Entered As | Justification        |
|      | 2/8/23                                                                                    | CONV FY20212                        | Initial budget                 | 2,142,181,168.00    | -2,142,181,168.00    | New budget or r                 | · · · · · · ·        |
|      | 2/8/23                                                                                    | CONV FY20212                        | Initial budget                 | 2,249,769,135.00    | -2,249,769,135.00    | New budget or r                 |                      |
|      | 2/8/23                                                                                    | CONV FY20212                        | Initial budget                 | 14,236,382.00       | -14,236,382.00       | New budget or r                 |                      |

### 5. On the **Budget Entry Details** page, review the budget entry details.

| Budget Entry     | / Details: CC                                 | ONV FY202123    | TYPE NON-C     |               |                                                  |                                               | Don         |
|------------------|-----------------------------------------------|-----------------|----------------|---------------|--------------------------------------------------|-----------------------------------------------|-------------|
| Contro<br>Budget | l Budget NC Auth<br>Currency USD<br>formation | norized         |                | В             | Budget Entry Date<br>udget Amounts Entered<br>As | 2/8/23<br>New budget or replacement of currer | ıt budget   |
| View ▼ ∰         | Detach                                        | Wrap Budget Per | riod All ~     |               |                                                  |                                               |             |
| Budget Acc       | ount Budget<br>Period                         | Source Amount   | Amount Changed | Comment       | Revision Type                                    | Revision Number                               | Budget Code |
| 5000-105303      | -4810C Jul-22                                 | 187,069.00      | -187,069.00    | NCAS 5001-438 | NON-CI Authorized Budg                           | get                                           | 16800       |
| 5000-105316      | -48100 Jul-22                                 | 542,742.00      | -542,742.00    | NCAS 5001-438 | NON-CI Authorized Budg                           | jet                                           | 16800       |
| 5000-105304      | -4810C Jul-22                                 | 14,584.00       | -14,584.00     | NCAS 5001-438 | NON-CI Authorized Budg                           | jet                                           | 16800       |
| 5000-105304      | -4810C Jul-22                                 | 23,578.00       | -23,578.00     | NCAS 5001-438 | NON-CI Authorized Budg                           | jet                                           | 16800       |
| 5000-105304      | -4810C Jul-22                                 | 32,415.00       | -440,395.00    | NCAS 5001-438 | NON-CI Authorized Budg                           | jet                                           | 16800       |
| 5000-105319      | -4810( Jul-22                                 | 4,919.00        | -507,173.00    | NCAS 5001-438 | NON-CI Authorized Budg                           | jet                                           | 16800       |
| 5000-105316      | -4810C Jul-22                                 | 1,753,375.00    | -2,327,899.00  | NCAS 5001-438 | NON-CI Authorized Budg                           | jet                                           | 16800       |
| 5000-105305      | -4810C Jul-22                                 | 307,561.00      | -307,561.00    | NCAS 5001-438 | NON-CI Authorized Budg                           | jet                                           | 16800       |

6. Click the **Done** button. (This will redirect you to the **Review Budget Entries** page.)

| Budget Entry Details    | s: CONV FY202123      | TYPE NON-C     |               |                          |                                         | ■ D <u>o</u> ne |
|-------------------------|-----------------------|----------------|---------------|--------------------------|-----------------------------------------|-----------------|
| Control Budget          | NC Authorized         |                |               | Budget Entry Date 2      | 2/8/23                                  |                 |
| Budget Currency         | USD                   |                | В             | udget Amounts Entered    | lew budget or replacement of current bu | idget           |
| Additional Information  | 1                     |                |               | 10                       |                                         |                 |
| View 🔻 🎵 📴 🗖            | etach 📣 Wrap Budget P | eriod All ~    |               |                          |                                         |                 |
| Budget Account Peri     | lget Source Amount    | Amount Changed | Comment       | Revision Type            | Revision Number                         | Budget Code     |
| 5000-105303-4810C Jul-2 | 187,069.00            | -187,069.00    | NCAS 5001-438 | NON-CI Authorized Budget |                                         | 16800           |
| 5000-105316-4810C Jul-2 | 542,742.00            | -542,742.00    | NCAS 5001-438 | NON-CI Authorized Budget |                                         | 16800           |
| 5000-105304-4810C Jul-2 | 14,584.00             | -14,584.00     | NCAS 5001-438 | NON-CI Authorized Budget |                                         | 16800           |
| 5000-105304-4810C Jul-2 | 22 23,578.00          | -23,578.00     | NCAS 5001-438 | NON-CI Authorized Budget |                                         | 16800           |
| 5000-105304-4810C Jul-2 | 32,415.00             | -440,395.00    | NCAS 5001-438 | NON-CI Authorized Budget |                                         | 16800           |
| 5000-105319-4810C Jul-2 | 4,919.00              | -507,173.00    | NCAS 5001-438 | NON-CI Authorized Budget |                                         | 16800           |
| 5000-105316-4810( Jul-2 | 1,753,375.00          | -2,327,899.00  | NCAS 5001-438 | NON-CI Authorized Budget |                                         | 16800           |
| 5000-105305-4810( Jul-2 | 307,561.00            | -307,561.00    | NCAS 5001-438 | NON-CI Authorized Budget |                                         | 16800           |

## **Review Budgetary Control Balances (Certified and Authorized)**

To review budgetary control balances (Certified and Authorization) in NCFS, please follow the steps below:

- 1. Log in to the NCFS portal with your credentials to access the system.
- 2. On the **Home** page, click the **Budgetary Control** tab and then click the **Budgetary Control** app.

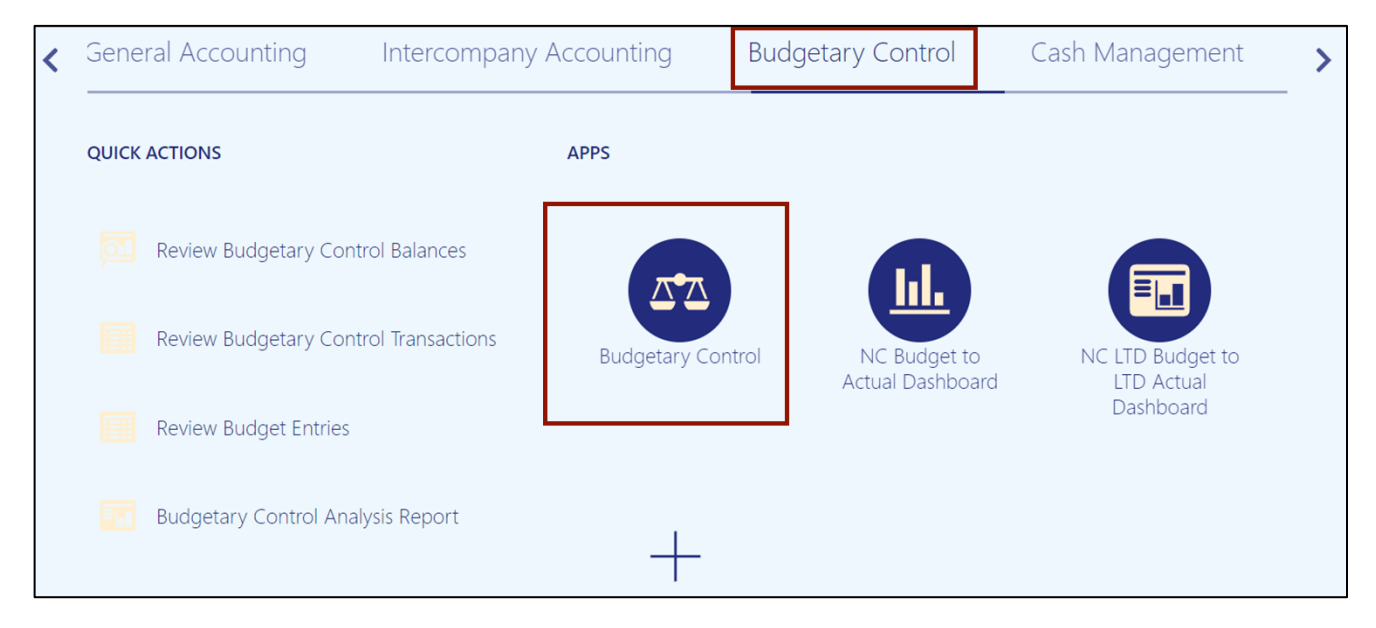

3. On the **Budgetary Control Dashboard** page, click the **Tasks** [ ] icon, and click **Review Budgetary Control Balances.** 

| Budg | jetary Contr       | ol Dashboard       | l                  |                      |                               | Budgets <ul> <li>Manage Control Budgets</li> <li>Enter Budgets in Spreadsheet</li> </ul>  |
|------|--------------------|--------------------|--------------------|----------------------|-------------------------------|-------------------------------------------------------------------------------------------|
| Vie  | v ▼ 勇 🔣            | 📑 📄 Detach         | Budget Account Gro | oup 016040 * Budg    | get Period Jun-23 🗸 * Balance | Review Budget Entries     Review Budgetary Control Balances                               |
|      | Agency             | Budget Fund        | Budget (USD)       | Consumption<br>(USD) |                               | Review Budgetary Control Transactions Period Close                                        |
| 4    |                    |                    | Total              | Total                |                               | Budget Period Statuses     Manage Encumbrance Carry Forward Rules                         |
|      |                    |                    |                    |                      |                               | Carry Forward Funds Available     Carry Forward Purchase Order Budgetary Control Balances |
| E F  | ailures Requiring  | Attention          |                    |                      |                               |                                                                                           |
| Fail | ed Transactions (0 | ) Cash Budget Stat | us Exceptions (0)  |                      |                               |                                                                                           |

4. On the **Review Budgetary Control Balances** page, select the applicable choices from the respective drop-down choice lists for the mandatory fields (marked with \*) and click the **Search** button.

In this example we choose NC Authorized for *Control Budget*, Period to date for *Amount Type* (You also have an option to query for Year to date), Mar-22 for *From Budget Period* and *To Budget Period*, 1400 for *Agency*, 102000 for *Budget Fund*, 52824000 for *Account*, 1401000 for *Agency Management Unit*.

| Review Budgetary Con         | trol Balances               |   |                    |           |   |              |                    | C       | Done |
|------------------------------|-----------------------------|---|--------------------|-----------|---|--------------|--------------------|---------|------|
| Control Budget NC Authorized | ~                           |   |                    |           |   |              | Saved Search       |         | ~    |
| Search                       |                             |   |                    |           |   |              |                    |         | - 1  |
| Amount Type                  | Period to date $\checkmark$ |   | * Budget Fund      | 102000    | • | * Inter Fund | 000000             |         | •    |
| * From Budget Period         | Mar-22                      | • | * Account          | 52824000  | • | * Future 1   | 0000               |         | •    |
| * To Budget Period           | Mar-22                      | • | * Agency Mgmt Unit | 1401000   | • | * Future 2   | 000000             |         | •    |
| Funds Available              | All amounts 🗸               |   | * Agency Program   | 0000000   | • | * Future 3   | 00000              |         | •    |
| Currency                     | USD                         |   | * Funding Source   | 0000      | • |              |                    |         |      |
| * Agency                     | 1400                        | • | * Project          | 000000000 | • |              |                    |         |      |
|                              |                             |   |                    |           |   |              | Sea <u>r</u> ch Re | eset Sa | ave  |
| Budget Balances              |                             |   |                    |           |   |              |                    |         |      |
| View 🔻 🎢 📄 Detach            | Transfer Budget 🔻 🗔 0       |   |                    |           |   |              |                    |         |      |

5. Under the *Budget Balances* section, the budgetary control balances are displayed.

| Review Budgetary Con         | trol Balances                              |               |                   |           |               |          |          |          |            |               |             |
|------------------------------|--------------------------------------------|---------------|-------------------|-----------|---------------|----------|----------|----------|------------|---------------|-------------|
| Control Budget NC Authorized | ~                                          |               |                   |           |               |          |          |          |            | Saved Search  | ~           |
| ▲ Search                     |                                            |               |                   |           |               |          |          |          |            |               |             |
| Amount Type                  | Period to date $\checkmark$                |               | * Budget Fund     | 102000    |               | •        |          |          | Inter Fund | 000000        | •           |
| * From Budget Period         | Mar-22                                     | •             | * Account         | 52824000  | 0             | •        |          |          | * Future 1 | 0000          | •           |
| * To Budget Period           | Mar-22                                     | •             | * Agency Mgmt Uni | 1401000   |               | •        |          |          | * Future 2 | 000000        | •           |
| Funds Available              | All amounts 🗸                              |               | * Agency Program  | 0000000   |               | •        |          |          | * Future 3 | 00000         | •           |
| Currency                     | USD                                        |               | * Funding Source  | 0000      |               | •        |          |          |            |               |             |
| * Agency                     | 1400                                       | •             | * Project         | 0000000   | 000           | •        |          |          |            |               |             |
|                              |                                            |               |                   |           |               |          |          |          |            | Search Re     | set Save    |
| Budget Balances              |                                            |               |                   |           |               |          |          |          |            |               |             |
| View 👻 🎵 📑 Detac             | h 🚽 Wrap Transfer I                        | Budget 🔻 🗔    |                   |           |               |          |          |          |            |               |             |
| Agency Budget Fund A         | ccount Agency Mgmt Agency Mgmt Agency Mgmt | gency Program | Funding Source F  | Project   | Inter<br>Fund | Future 1 | Future 2 | Future 3 | Unrelease  | d Commitments | Obligations |
| 1400 102000 52               | 2824 1401000 00                            | 00000         | 0000 0            | 000000000 | 000000        | 0000     | 000000   | 00000    | 0.0        | 0.00          | 0.00        |
| Total                        |                                            |               |                   |           |               |          |          |          | 0.0        | 0.00          | 0.00        |

6. Reorder or adjust the columns to view the remaining details of the budget. Click **Total Budget** link. (The Budget Entry details are displayed.)

| Revi   | iew Budgeta    | ary Con          | trol Balanc        | es         |           |                                          |                     |               |                       |                 |        | Dor    |
|--------|----------------|------------------|--------------------|------------|-----------|------------------------------------------|---------------------|---------------|-----------------------|-----------------|--------|--------|
| Contro | Budget NC Auth | norized          |                    | ~          |           |                                          |                     |               |                       | Saved Sear      | ch     | ~      |
| 🛋 Se   | earch          |                  |                    |            |           |                                          |                     |               |                       |                 |        |        |
|        | Amo            | ount Type        | Period to date ~   | ·          |           | * Budget Fun                             | d 102000            | •             | * Inter Fund          | 000000          |        | •      |
|        | * From Budg    | get Period       | Mar-22             |            | •         | * Accour                                 | t 52824000          | •             | * Future 1            | 0000            |        | •      |
|        | * To Budg      | get Period       | Mar-22             |            | •         | * Agency Mgmt Un                         | it 1401000          | •             | * Future 2            | 000000          |        | •      |
|        | Funds          | Available        | All amounts        | ~          |           | * Agency Program                         | n 0000000           | •             | * Future 3            | 00000           |        | •      |
|        |                | Currency         | USD                |            |           | * Funding Sourc                          | e 0000              | •             |                       |                 |        |        |
|        |                | * Agency         | 1400               |            | •         | * Projec                                 | t 000000000         | •             |                       |                 |        |        |
|        |                |                  |                    |            |           |                                          |                     |               |                       | Sea <u>r</u> ch | Reset  | Save   |
| Budg   | et Balances    |                  |                    |            |           |                                          |                     |               |                       |                 |        |        |
| View   | • J E          | Detach           | wrap 🗸             | Transfer B | udget 🔻 👳 | a la la la la la la la la la la la la la |                     |               |                       |                 |        |        |
|        | Obligations    | Oth<br>Consumpti | ner Total Co<br>on | nsumption  | Funds /   | Available Amount                         | Funds Available (%) | Initial Budge | et Budget Adjustments | Total Budget    | Expend | itures |
|        | 0.00           | 0                | .00                | 0.00       |           | -5,684.00                                | 100.00              | -5,684.0      | 0.00                  | -5,684.00       |        | 0.00   |
|        | 0.00           | 0.               | .00                | 0.00       |           | -5,684.00                                |                     | -5,684.0      | 0 0.00                | -5,684.00       |        | 0.00   |

#### 7. On the **Review Budget Entries** page, click **Budget Entry Name** link.

| Rev  | view Budget Entrie                                 | es                             |                                |               |                                  |                                             |                                                                               | Do            | ne |
|------|----------------------------------------------------|--------------------------------|--------------------------------|---------------|----------------------------------|---------------------------------------------|-------------------------------------------------------------------------------|---------------|----|
|      | Control Budget<br>Budget Currency<br>Budget Period | NC Authorized<br>USD<br>Mar-22 |                                |               | Budget Account<br>Budget Balance | 1400-1<br>14010<br>00000<br>00000<br>-5,684 | 102000-52824000-<br>00-000000-0000-<br>00000-00000-0000<br>0-00000<br>.00 USD |               |    |
| Viev | v 👻 🕎 🖙 ୶ Wra                                      | ар                             |                                |               |                                  |                                             |                                                                               |               |    |
| ₫    | m/d/yyy                                            |                                |                                |               |                                  |                                             |                                                                               |               |    |
|      | Budget Entry Date                                  | Budget Entry<br>Name           | Budget Entry<br>Classification | Source Amount | Amount Cha                       | anged                                       | Budget<br>Amounts<br>Entered As                                               | Justification |    |
|      | 11/19/22                                           | CONV FY20212                   | Initial budget                 | -2,842.00     | -2,8                             | 842.00                                      | New budget or r                                                               |               |    |
|      |                                                    | Total                          |                                |               | -2,8                             | 842.00                                      |                                                                               |               |    |

8. On the **Budget Entry Details** page, under **Additional Information** section, review the budget entry details. Click the **Done** button which will redirect you to **Review Budget Entries** page.

| udget Entry D             | etails: CONV                  | FY202123 TYPE              | NON-C          |                          |                                        |                              |                |
|---------------------------|-------------------------------|----------------------------|----------------|--------------------------|----------------------------------------|------------------------------|----------------|
| Control                   | Budget NC Authorize           | ed                         |                |                          | Budget Entry Date                      | 11/19/22                     |                |
| Budget C                  | urrency USD                   |                            |                | E                        | Budget Amounts Entered As              | New budget or replacement of | current budget |
| Additional Inform         | nation                        |                            |                |                          |                                        |                              |                |
|                           |                               |                            |                |                          |                                        |                              |                |
| View 👻 🖽 📴                | Detach 🚽 W                    | Irap                       |                |                          |                                        |                              |                |
| View 🔻 🎢 📑                | Detach 🚽 W                    | Irap                       |                |                          |                                        |                              |                |
| View  THE Product Account | Detach al w                   | Source Amount              | Amount Changed | Comment                  |                                        |                              |                |
| View ▼ 第 🕞                | t Budget                      | Source Amount              | Amount Changed | Comment                  | Revision Type                          | Revision Number              | Budget Code    |
| View                      | Budget<br>Period<br>24 Mar-22 | Source Amount<br>-2,842.00 | Amount Changed | Comment<br>NCAS 1401-532 | Revision Type NON-CI Authorized Budget | Revision Number              | Budget Code    |

9. To view the control budget of **NC Agency to Account Default Advisory CB,** Select the applicable choices from the respective drop-down choice lists for the mandatory fields (marked with \*) and click the **Search** button.

In this example, we choose NC Agency to Account Default Advisory CB for Control Budget, FYS\_Jul-22 for From Budget Period and To Budget Period, 1400 for Agency, 102000 for Budget Fund, 55099999 for Account.

| Search               |                             | _ |                 |             |   |                      |          |  |
|----------------------|-----------------------------|---|-----------------|-------------|---|----------------------|----------|--|
| Amount Type          | Period to date $\checkmark$ |   | Funds Available | All amounts |   | * Budget Fund 102000 |          |  |
| * From Budget Period | FYS_Jul-22                  | • | Currency        | USD         |   | * Account            | 55099999 |  |
| * To Budget Period   | FYS_Jul-22                  | - | * Agency        | 1400        | • |                      |          |  |

10. Under the *Budget Balances* section, the budgetary control balances are displayed.

| Control Budget       NC Agency to Account Default Advisory CB ∨         Search         Budget Balances         View ▼ 第 🕞 Detach ↓ Wrap         ▲ namey       Budget         Anamey       Budget         Anamey       Budget         Budget       Anamey                                                                                                    | Done                                                                                                    |                                                     |                |                       |           | lances        | Control Ba      | dgetary     | eview Bu     |
|----------------------------------------------------------------------------------------------------|----------------------------------------------------------------------------------------------------|-----------------------------------------------------|----------------|-----------------------|-----------|---------------|-----------------|-------------|--------------|
| ► Search<br>Budget Balances<br>View ▼ 第 5 20 Detach ↓ Wrap ✓ Budget Account Budget Period Initial Budget Total Budget Expanditures Total Available Available Avai         | Saved Search 🗸                                                                                                    |                                                     |                |                       |           | Advisory CB 🗸 | Account Default | NC Agency t | ntrol Budget |
| Budget Balances<br>View ▼ 弾 IP Detach ↓ Wrap<br>✓ Budget Account Budget Period Initial Budget Total Budget Expanditures Total Available Available Available Available Control Initial Budget Total Budget Expanditures Total Available Available Available Available Control Initial Budget Total Budget Expanditures Total Available Available Control Initial Budget Total Budget Expanditures Total Available Available Control Initial Budget Total Budget Total Budget Initial Budget Total Budget Initial Budget Initial Budget I |                                                                                                    |                                                     |                |                       |           |               |                 |             | Search       |
| View  The Detach  Wrap  Let a count Budget Period Initial Budget Total Budget Expanditures Total Available Available    |                                                                                                    |                                                     |                |                       |           |               |                 | ces         | dget Balar   |
| Agency Budget Account Budget Period Initial Budget Total Budget Expanditures Total Available Available Available                                                                                                    |                                                                                                    |                                                     |                |                       |           | rap           | Detach 🚽 Wr     | <b>F</b>    | iew 👻 🖵      |
| Agency Budget Account Budget Period Initial Budget Total Budget Expenditures Total Available Available C                                                                                                    |                                                                                                    |                                                     |                |                       |           |               |                 |             | _            |
| Fund Fund Account Budget and Budget Adjustments Inter Budget Expenditures Consumption Amount (%)                                                                                                    | Eunde Eunde                                                                                                    | Expenditures Total                                  | et Total Budge | Budget<br>Adjustments | d Initial | Budget Period | Account         | Budget      | Agency       |
| 1400 102000 55099999 FYS_Jul-22 40,85206,801.00 -165,946.00 114,583.98 114,583.98 -280,529.98 169.05                                                                                                    | ion Available Available Con<br>Amount (%)                                                                                           | Consumption                                         | ts             | ,                     | Budget    |               |                 | Fund        |              |
| Total 40,855.0 -206,801.00 -165,946.00 114,583.98 114,583.98 -280,529.98                                                                                                    | Available<br>ion         Available<br>Amount         Available<br>(%)         Con           3.98         -280,529.98         169.05 | Consumption           114,583.98         114,583.98 | 00 -165,946.0  | -206,801.00           | 40,85     | FYS_Jul-22    | 55099999        | 102000      | 1400         |

# Wrap-Up

View Budgets using the steps above, for any budget entries and budget control balances for appropriations, certified, authorized, LTD, and NC Agency to Account Default Advisory CB budgets of certified and authorization and funds checking control budgets.

# Additional Resources

#### Web-Based Training (WBT)

• BU001: Budget Inquiry